# **Trial Balance by Department**

You can run the Trial Balance by Department report for viewing the trial balance report as per each department on a summary & detail basis. Also you can view the details for the entered department.

#### What it does

This report can be run to view the trial balance on a department basis. **This report can be used in Moneyworks v6 only.** 

# Installing the report

To install the report see the installation instructions at http://tinyurl.com/yj9m8mp

# Select the report from the Moneyworks Report menu

| Reports             | Window      | Help         | $\bigcirc$ |  |  |
|---------------------|-------------|--------------|------------|--|--|
| Index to Reports 第1 |             |              |            |  |  |
| Do Last             | Report Ag   | jain         | ΛΞ₩G       |  |  |
| a Trial 🛃           | Balance v   | 3.4.crep     |            |  |  |
| 🔊 Balar             | nce Sheet   |              |            |  |  |
| Cash                | nee sheet   |              |            |  |  |
| Contacts Database   |             |              |            |  |  |
| Eoreign Currency    |             |              |            |  |  |
| Gene                | eral Ledger | r            | •          |  |  |
|                     | Report      |              | F          |  |  |
|                     | BAS Guide   | (Aus)        |            |  |  |
| lob (               | Costing Re  | ports        | ►          |  |  |
| 🔊 Ledo              | er Report   |              |            |  |  |
| Product Database    |             |              |            |  |  |
| 🔲 Profi             | t & Loss    |              | •          |  |  |
| a Profi             | t & Loss C  | omparison    | 1          |  |  |
| a Profi             | t & Loss fo | or Month     |            |  |  |
| a Profi             | t & Loss fo | or Year to [ | Date       |  |  |
| Purc                | hases       |              | ►          |  |  |
| a Quic              | klook       |              |            |  |  |
| 🚞 Rece              | ivables & I | Payables     | •          |  |  |
| 🚞 Sales             | 5           |              | ►          |  |  |
| 🚞 Sess              | ion Report  | s            | •          |  |  |
| 🚞 Stoc              | k Reports   |              | ►          |  |  |
| a Trial 🗟           | Balance     |              |            |  |  |

Choose Trial Balance v3.4 from the report menu.

| report options |                             |            |
|----------------|-----------------------------|------------|
|                | Settings for "Trial Balance | v3.4.crep" |
|                | Options More Options        | Preview    |
|                | Omit Zero Balances          | Cancel     |
|                | 1 Include Unposted          | Output to  |
|                | Print Movements             | Preview 🛟  |
|                | Show Departments            |            |
|                | Cash Basis                  |            |
|                | Sort: Account Code          |            |
|                | 2 Report by: Departm 🛟      |            |
|                | 3 Code : @                  | Title      |
|                | 4 From : July:20010/11 🛟    |            |
|                | 5 To : Jun:20010/11 🛟       |            |
|                | 6 🗌 Totals Only             | Date Page  |
|                | Title: Trial Balance v3.4   |            |

# 1. Include unposted:

Check this box, if you want to include unposted transactions.

# 2. Report by:

By default it will choose Department. Haven't added more options on it.

#### 3. Code:

Set

Enter the **department code** you want to run the report for. If you want to run the report **for all the departments** then enter "@" (Without quotes).

# 4. From:

Select the date you want to run the report from.

# 5. To:

Select the date you want to run the report up to.

# 6. Totals Only:

If you want to run the report in **detail**, **uncheck this option**. This option will work while you run the report for all departments.

# To preview the report:

|       |                    | Trial Balance v3.4                               |                |                |
|-------|--------------------|--------------------------------------------------|----------------|----------------|
| _     |                    | Report for Period: July:20010/11 to Jun:20010/11 |                |                |
|       | 2                  | (3)                                              | 4              | 5              |
| Code  | Description        | Open                                             | Movement       | Closing        |
| 70009 |                    | 0.00                                             | 22,946.84      | 22,946.84      |
| 70301 |                    | 25,554,514.09                                    | -4,913,779.81  | 20,640,734.28  |
| 70405 |                    | 47,626,223.67                                    | 3,620,441.01   | 51,246,664.68  |
| 70750 |                    | 1,093,000.00                                     | -1,093,000.00  | 0.00           |
| 72001 |                    | 13,147,268.54                                    | -12,537,268.54 | 610,000.00     |
| 72002 |                    | 190,803.99                                       | 241,583.01     | 432,387.00     |
| 75005 |                    | 25,506,886.02                                    | 21,972,962.91  | 47,479,848.93  |
| 76501 |                    | 32,706.00                                        | 0.00           | 32,706.00      |
| 76601 |                    | (14,243.95)                                      | 0.00           | -14,243.95     |
| 77002 |                    | 2,035,000.00                                     | 0.00           | 2,035,000.00   |
| 77501 |                    | 455,000.00                                       | 0.00           | 455,000.00     |
| 78201 |                    | 2,926.00                                         | 0.00           | 2,926.00       |
| 78400 |                    | 97,390.64                                        | 0.00           | 97,390.64      |
| 78500 |                    | 65,030.03                                        | 0.00           | 65,030.03      |
| 79301 |                    | (2,760.64)                                       | 0.00           | -2,760.64      |
| 79500 |                    | (33,855.59)                                      | 0.00           | -33,855.59     |
| 79600 |                    | (49,817.40)                                      | 0.00           | -49,817.40     |
| 80200 |                    | 0.00                                             | -286,129.00    | -286,129.00    |
| 81001 |                    | (946,119.55)                                     | -265,656.90    | -1,211,776.45  |
| 82100 |                    | (37,501.26)                                      | 24,999.96      | -12,501.30     |
| 84209 |                    | (6,073,325.35)                                   | 2,679,269.49   | -3,394,055.86  |
| 86200 |                    | (202,919.00)                                     | 75,808.00      | -127,111.00    |
| 86400 |                    | (95,706.86)                                      | 24,894.41      | -70,812.45     |
| 86401 |                    | (42,854.23)                                      | 1,097.02       | -41,757.21     |
| 89501 |                    | (66,056.00)                                      | -5,076.00      | -71,132.00     |
| 92001 |                    | (1,564,341.59)                                   | 0.00           | -1,564,341.59  |
| 93081 |                    | (854,232.75)                                     | -2,967,444.07  | -3,821,676.82  |
| 94001 |                    | (28,013,193.38)                                  | 0.00           | -28,013,193.38 |
|       | Trail Balance Shee | 77,809,821.43                                    | 6,595,648.33   | 84,405,469.76  |

Choose **preview** from the **Output to** popup menu and click the **preview** button.

### **Report Columns:**

- 1. Code: Account Code.
- 2. Description: Account Name.
- 3. Open: Opening balance of the respective account head.
- 4. Movement: Movement of the respective account head.
- 5. Closing: Closing balance of the respective account head.